## Printen vanaf de laptop

- 1. Ga naar https://print.achterhoekvo.nl:9443/end-user/ui/login
- 2. Log in met je gebruikersnaam en wachtwoord
- 3. Ga naar 'Upload job' of 'Taak uploaden'
- 4. Klik op 'Select files' of 'Selecteer bestanden' en kies in het scherm dat opent het bestand dat je wilt printen.

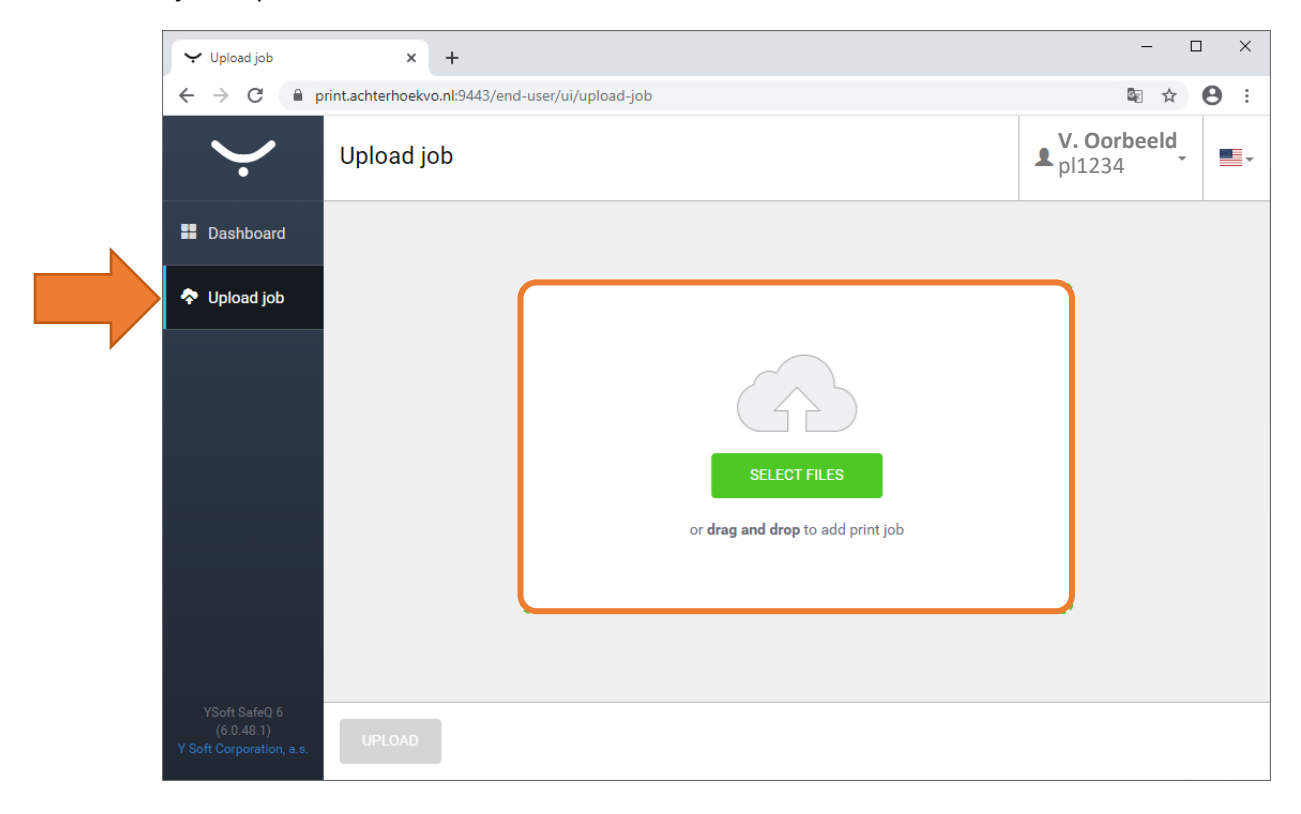